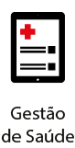

**Project Management Office** 

# **Treinamento: Conecta**

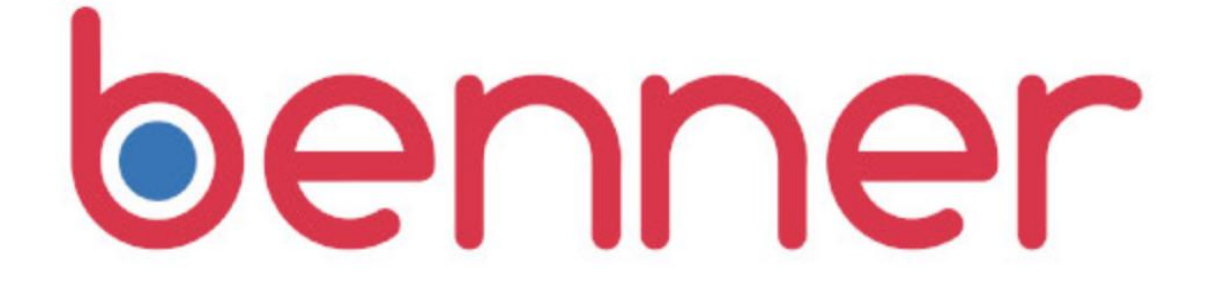

Projeto Novo Core Saúde PASA Sistema: Conecta

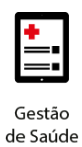

### Sumário

| 1. | Faturamento – Notas Fiscais       | 3                |   |
|----|-----------------------------------|------------------|---|
| 2. | Emissão das Notas Fiscais         | 3                |   |
| 3. | Inclusão das Notas Fiscais        | 5                |   |
|    | Etapa 1 – Verificar Prévia de Pag | amento           | 5 |
|    | Etapa 2 - Atualização da situação | o dos protocolos | 6 |
|    | Etapa 3 – Inclusão da Nota Fisca  | I                | 7 |

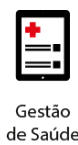

### 1. FATURAMENTO - NOTAS FISCAIS

A Operadora receberá as Notas Fiscais solicitadas aos prestadores, através do Conecta (<u>https://portalconectasaude.com.br/</u>).

Os prestadores deverão utilizar o mesmo login e senha já cadastrados.

**Observação 1**: Cada pagamento realizado pela Operadora poderá conter um ou mais PEG's (Lotes de Pagamento) agrupados.

Entretanto, deve-se encaminhar apenas UMA nota fiscal por pagamento.

**Exemplo:** O valor total de um pagamento, descontadas as glosas, previsto para o dia 05/01, está distribuído da seguinte maneira:

- Protocolo (PEG) 1: R\$ 100,00
- Protocolo (PEG) 2: R\$ 400,00
- Protocolo (PEG) 3: R\$ 300,00
- Valor total da nota fiscal a ser encaminhada: **R\$ 800,00**.

### 2. EMISSÃO DAS NOTAS FISCAIS

As solicitações para as emissões de Notas Fiscais serão enviadas ao(s) email(s) cadastrado(s), durante o credenciamento do prestador.

Para o conhecimento do e-mail cadastrado, e/ou alterações, é necessário entrar em contato com a Operadora.

Para a emissão das notas fiscais devem-se observar as informações constantes na Prévia de Pagamento.

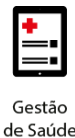

Prévia de Pagamento

#### BASES

| Tipo Serviço                                         | Valor Base        | Valor COFINS                  | Valor CSLL | Valor INSS          | Valor IRRF | Valor ISS | Valor PIS | Valor Líquido | ) |  |  |
|------------------------------------------------------|-------------------|-------------------------------|------------|---------------------|------------|-----------|-----------|---------------|---|--|--|
| Serviços Assister                                    | nciais R\$ 147,00 | R\$ 4,41                      | R\$ 1,47   | R\$ 0,00            | R\$ 2,20   | R\$ 0,00  | R\$ 0,96  | R\$ 137,96    |   |  |  |
| 4                                                    |                   |                               |            |                     |            |           |           |               |   |  |  |
| LOTES                                                |                   |                               |            |                     |            |           |           |               |   |  |  |
|                                                      |                   |                               |            |                     |            |           |           |               |   |  |  |
| Protocolo Valor Apresentado Valor Giosado Valor Pago |                   | Valor Taxa Administrativa Tip |            |                     | Tipo Lote  |           |           |               |   |  |  |
| 526929 R\$ 147,00 R\$ 0,00                           |                   |                               |            | R\$ 147,00 R\$ 0,00 |            |           |           | SP/SADT       |   |  |  |

A Prévia de pagamento trará as seguintes informações nas colunas:

#### BASES

- Tipo Serviço: Tipo de serviço realizado;
- Valor Base: Valor da base de cálculo dos impostos;
- Valor COFINS: Valor calculado da COFINS;
- Valor CSLL: Valor calculado do CSLL;
- Valor INSS: Valor calculado do INSS;
- Valor IRRF: Valor calculado do IRRF;
- Valor ISS: Valor calculado do ISS;
- Valor PIS: Valor calculado do PIS;
- Valor Líquido: Valor a ser pago ao prestador. Valor apresentado menos as glosas e impostos;

#### LOTES

- Protocolo: Relação de todos os protocolos enviados (Lotes de Pagamentos) que fazem parte deste pagamento;
- Valor apresentado: Valo apresentado do Protocolo (Lote de Pagamento);
- Valor Glosado: Valor total das glosas do protocolo;
- Valor Pago: Valor de emissão da Nota Fiscal. O Valor Pago é Igual ao valor apresentado menos as glosas;
- Valor Taxa Administrativa: Valor da taxa administrativa;

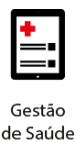

 Tipo Lote: Informa se o Protocolo é do tipo SP/SADT, Internação, Consulta ou outro.

### 3. INCLUSÃO DAS NOTAS FISCAIS

Após o recebimento do e-mail com a solicitação de envio de nota fiscal, para a sua inclusão, é importante realizar todos os passos indicados abaixo.

#### Etapa 1 – Verificar Prévia de Pagamento

Para a verificação da prévia de pagamento, basta seguir os passos indicados abaixo:

 Acessar o Menu Faturamento > Lotes de Pagamento > Pagamentos Pendentes;

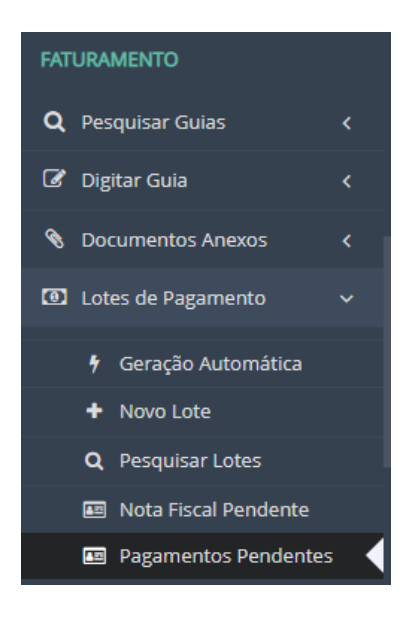

Selecionar a Operadora desejada;

#### FILTROS

| Operadora*            |   |  |  |  |  |  |  |
|-----------------------|---|--|--|--|--|--|--|
| PASA - ANS nº 331988  | * |  |  |  |  |  |  |
|                       | م |  |  |  |  |  |  |
| Escolha uma operadora |   |  |  |  |  |  |  |
| PASA - ANS nº 331988  |   |  |  |  |  |  |  |

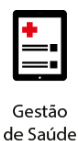

 Pesquisar os pagamentos disponíveis e que estão pendentes de envio de Nota Fiscal;

| PAG                                          | GAMENTOS PENDENTES |                        | Ì               |  |  |  |  |  |
|----------------------------------------------|--------------------|------------------------|-----------------|--|--|--|--|--|
|                                              | Data Pagamento     | Status                 | Valor Pagamento |  |  |  |  |  |
| 28/01/2020 Aguardando Nota Fiscal R\$ 147,00 |                    |                        |                 |  |  |  |  |  |
| Clicar em "Ver Prévia"; PAGAMENTOS PENDENTES |                    |                        |                 |  |  |  |  |  |
|                                              | Data Pagamento     | Status                 | Valor Pagamento |  |  |  |  |  |
|                                              | 28/01/2020         | Aguardando Nota Fiscal | R\$ 147,00      |  |  |  |  |  |

#### Etapa 2 - Atualização da situação dos protocolos

Ainda que não seja obrigatório para o envio da nota fiscal, para um melhor acompanhamento e download do Demonstrativo de Conta, é sugerido que sejam realizadas as atualizações de todas as situações dos protocolos.

• Selecionar a opção "Pesquisar Lotes";

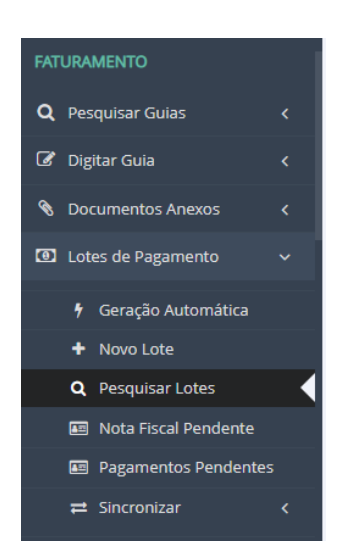

• Pesquisar os lotes desejados;

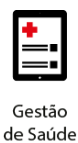

| - |   | <br>- | - |  |
|---|---|-------|---|--|
|   |   | <br>• | 5 |  |
|   | _ |       | _ |  |

| Operadora                 |     |            |                      |
|---------------------------|-----|------------|----------------------|
| Pró-Saúde - ANS nº 999999 |     | ٣          |                      |
| Nº Lote                   | P   | otocolo    |                      |
|                           |     |            | Pesquisar por Número |
| Tipo de Guia              |     |            |                      |
|                           | Y   |            |                      |
| Periodo de Registros*     |     |            |                      |
| 18/12/2019                | Até | 18/12/2019 |                      |

• Clicar nos lotes e selecionar a opção "Atualizar Situação";

| LOTES ENCONTRADOS                            |   |                       |          |                                            |        |                          |           |                  |   |  |
|----------------------------------------------|---|-----------------------|----------|--------------------------------------------|--------|--------------------------|-----------|------------------|---|--|
| 🕇 Novo Lote 🛛 🗯 Atualizar Situação Protocolo |   |                       |          |                                            |        |                          | Pesquisar |                  | ] |  |
|                                              |   | Data Inclusão Nº Lote |          | Situação Lote Protocolo Situação Protocolo |        |                          |           | Tipo de Guia     |   |  |
| 0                                            | × | 18/12/2019            | 13215105 | Enviado à operadora                        | 205451 | Enviada para a operadora |           | Cobrança SP/SADT |   |  |
| 0                                            | • | 18/12/2019            | 1554898  | Enviado à operadora                        | 205452 | Em análise               |           | Consulta         |   |  |

 Após a atualização a situação estará como "Analisado e aguardando faturamento".

| LO | OTES ENCONTRADOS      |               |          |                     |           |                                                   |  |                  |  |  |  |
|----|-----------------------|---------------|----------|---------------------|-----------|---------------------------------------------------|--|------------------|--|--|--|
| +  | + Novo Lote Pesquisar |               |          |                     |           |                                                   |  |                  |  |  |  |
|    |                       | Data Inclusão | Nº Lote  | Situação Lote       | Protocolo | Situação Protocolo                                |  | Tipo de Guia     |  |  |  |
| 0  |                       | 18/12/2019    | 13215105 | Enviado à operadora | 205451    | Analisado e aguardando liberação para faturamento |  | Cobrança SP/SADT |  |  |  |
| 0  |                       | 18/12/2019    | 1554898  | Enviado à operadora | 205452    | Analisado e aguardando liberação para faturamento |  | Consulta         |  |  |  |

### Etapa 3 – Inclusão da Nota Fiscal

Para a inclusão da nota fiscal, acesse o menu Faturamento > Lotes de Pagamento > Pagamentos Pendentes, conforme figura 10.

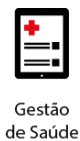

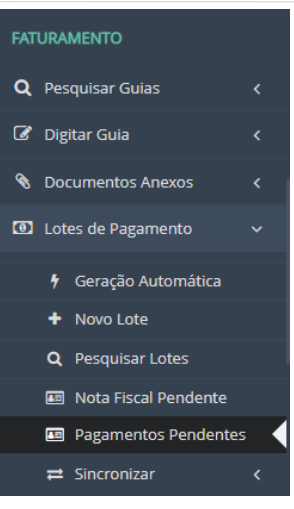

Ao acessá-lo, siga todos os passos indicados a seguir:

I. Selecionar a Operadora desejada

PAGAMENTOS PENDENTES

| FILTROS               |   |
|-----------------------|---|
| Operadora*            |   |
| PASA - ANS nº 331988  | * |
|                       | ٩ |
| Escolha uma operadora |   |
| PASA - ANS n° 331988  |   |
|                       |   |

II. Selecionar o pagamento informado no relatório recebido por e-mail

| Data Pagamento | Status                 | Valor Pagamento |
|----------------|------------------------|-----------------|
| 28/01/2020     | Aguardando Nota Fiscal | R\$ 147,00      |

### III. Clicar em "Ver Prévia" e conferir os impostos calculados

| PAGAMENTOS PENDENTES |  |                |                          |                        |                 |  |  |  |  |
|----------------------|--|----------------|--------------------------|------------------------|-----------------|--|--|--|--|
|                      |  | Ver Prévia     | Baixar Relatórios Prévia |                        |                 |  |  |  |  |
|                      |  | Data Pagamento |                          | Status                 | Valor Pagamento |  |  |  |  |
|                      |  | 26/04/2023     |                          | Aguardando Nota Fiscal | R\$ 100,00      |  |  |  |  |

2

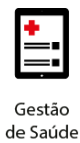

Prévia de Pagamento

#### BASES

| Tipo Serviço                                              | Valor         | Valor    | Valor    | Valor    | Valor    | Valor    | Valor    | Valor      |
|-----------------------------------------------------------|---------------|----------|----------|----------|----------|----------|----------|------------|
|                                                           | Base          | COFINS   | CSLL     | INSS     | IRRF     | ISS      | PIS      | Líquido    |
| Serviços -<br>Médicos/Hospitalares/Clínicos/Laboratoriais | R\$<br>100,00 | R\$ 0,00 | R\$ 0,00 | R\$ 0,00 | R\$ 0,00 | R\$ 0,00 | R\$ 0,00 | R\$ 100,00 |

#### LOTES

Lotes

| Protocolo | Lote | Valor Apresentado | Valor Glosado | Valor Pago | Valor Taxa Administrativa | Tipo Lote |
|-----------|------|-------------------|---------------|------------|---------------------------|-----------|
| 48756     | 5630 | R\$ 100,00        | R\$ 0,00      | R\$ 100,00 | R\$ 0,00                  | Consulta  |

#### IV. Selecionar a opção "Nova Nota Fiscal", para fazer a inclusão da nota;

| PA | GAMENTOS PENDENTES                      |                       |        | (x <sup>*</sup> ) |
|----|-----------------------------------------|-----------------------|--------|-------------------|
|    | Ver Prévia 🛛 🖹 Baixar Relatórios Prévia |                       |        |                   |
|    | Data Pagamento                          | Status                |        | Valor Pagamento   |
|    | 26/04/2023                              | Aguardando Nota Fisca | al     | R\$ 100,00        |
|    |                                         |                       |        |                   |
| NO | TAS FISCAIS                             |                       |        |                   |
| _  |                                         |                       |        |                   |
|    | Nova Nota Fiscal                        |                       |        |                   |
|    | Nº Nota Fiscal                          |                       | Status | Vir. Nota         |
| Nã | o existem registros.                    |                       |        |                   |

#### V. Incluir os dados da Nota Fiscal e salvar;

| Nota Fiscal     |        |                |
|-----------------|--------|----------------|
| Nº Nota Fiscal* | Serie* | Vlr. Nota*     |
| 1834            | 1      | R\$ 100,00     |
| Emissão*        |        |                |
| 17/04/2023      |        |                |
|                 |        | Abortar Salvar |
|                 |        |                |

VI. Anexar o documento da Nota Fiscal;

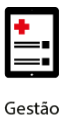

de Saúde

### **benner** I tecnologia de negócios

| 6         |                                                                                                    | _ |           |
|-----------|----------------------------------------------------------------------------------------------------|---|-----------|
|           | Anexo de Documentos                                                                                 | × |           |
|           | Formatos de arquivo aceitos: DOC, DOCX, XLS, PDF, JPEG, PNG, JPG, ZIP, RAR<br>Tamanho máximo: 15 MB |   |           |
| PAGAMEN   | Clique aqui ou arraste um arquivo para esta área                                                    |   |           |
| Data F    |                                                                                                    |   | Valor Pa  |
| 26/04/    | Cancelar                                                                                            |   | R\$ 100,0 |
| NOTAS FIS | SCAIS                                                                                               |   |           |

VII. Selecionar a Nota Fiscal que foi salva e clicar para Enviar a Nota;

| NOTAS FISCAIS                                                     |        |            |
|-------------------------------------------------------------------|--------|------------|
| 🕝 Editar Nota Fiscal 📔 Excluir Nota Fiscal 🛛 🚀 Enviar Nota Fiscal | 7      |            |
| Nº Nota Fiscal                                                    | Status | Vlr. Nota  |
| 1834                                                              |        | R\$ 100,00 |

**Observação 5:** Após o envio da Nota Fiscal, o sistema a enviará para a Operadora e, após o recebimento com sucesso, uma notificação surgirá no canto inferior direito da tela.

| NO | TAS FISCAIS    |            |                                      |  |
|----|----------------|------------|--------------------------------------|--|
|    | Nº Nota Fiscal | Status     | VIr. Nota                            |  |
|    | 1834           | Em Análise | R\$ 100,00                           |  |
|    |                |            | ✓ Nota Fiscal enviada com Sucesso. × |  |

**Observação 6:** Não será possível realizar a edição ou exclusão da Nota Fiscal após o envio à Operadora. Caso haja necessidade de exclusão ou edição é necessário entrar em contato com a Operadora.

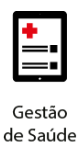

| PAC | GAMENTOS PENDENTES                        |            |              | Ì          |
|-----|-------------------------------------------|------------|--------------|------------|
|     | Ver Prévia 📗 🖹 Baixar Relatórios Prévia 🗍 |            |              |            |
|     | Data Pagamento                            | Status     | Valor Pagame | nto        |
|     | 26/04/2023                                | Em Análise | R\$ 100,00   |            |
| NO  | TAS FISCAIS                               |            |              |            |
|     | Nº Nota Fiscal                            | Status     |              | VIr. Nota  |
|     | 1834                                      | Em Análise |              | R\$ 100,00 |

**Observação 7:** As Notas Fiscais serão vinculadas automaticamente em todos os Lotes de Pagamento que fazem parte do mesmo grupo de pagamento.

**Observação 8:** Assim como é possível acompanhar a situação de cada lote de Pagamento, também é possível acompanhar a situação das notas enviadas. Estas situações subdividem-se em:

- Em Análise Foi recebida e aguarda análise;
- Deferido Foi analisada e aceita;
- Indeferido Foi analisada, mas possui pendência. Necessário entrar em contato com o setor de faturamento.

Para consultar a situação de uma Nota Fiscal, basta pesquisar o Lote desejado e clicar em Detalhes do Lote.

| Proto       | colo                                                                     | Situação Protocolo              |                                     |                                       |               |          |
|-------------|--------------------------------------------------------------------------|---------------------------------|-------------------------------------|---------------------------------------|---------------|----------|
| 487         | 56                                                                       | Aguardando Fatu                 | uramento                            |                                       |               |          |
| Vir. In     | formado                                                                  | Vir. Processado                 | ,                                   | /lr. Glosado                          | Vlr. Liberado | 0        |
| R\$ 1       | 100,00                                                                   | R\$ 100,00                      |                                     | R\$ 0,00                              | R\$ 100,00    | )        |
| Canal       |                                                                          |                                 |                                     |                                       |               |          |
| Port        | tal Conecta                                                              | w                               |                                     |                                       |               |          |
| NOT         | AS FISCAIS                                                               |                                 |                                     |                                       |               |          |
| NOT<br>As r | <b>TAS FISCAIS</b><br>notas fiscais exibidas aqui não se refe            | erem apenas a este lot          | te, mas a <b>todos os lotes d</b>   | o mesmo pagamento.                    |               |          |
| NOT<br>As r | TAS FISCAIS<br>notas fiscais exibidas aqui não se refe                   | erem apenas a este lot          | te, mas a <b>todos os lotes d</b>   | io mesmo pagamento.                   | -             |          |
| NOT<br>As r | 'AS FISCAIS<br>notas fiscais exibidas aqui não se refe<br>Nº Nota Fiscal | erem apenas a este lot<br>Série | te, mas a todos os lotes d<br>Valor | o mesmo pagamento.<br>Data de Emissão | [             | Situação |